## Standard Operating Procedure:

## **Multiple Breath Nitrogen Washout**

Exhalyzer D<sup>®</sup> (Eco Medics AG, Duernten, Switzerland)

SIGNAL RE-ALIGNMENT

CF Clinical Research Team

The Hospital for Sick Children

Toronto

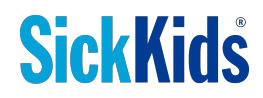

August 10, 2016

## Contents

| 1. | Wha          | at is S      | ignal Alignment?                                                                                                    | 3 |
|----|--------------|--------------|----------------------------------------------------------------------------------------------------|---|
| 2. | Why          | y is it      | necessary to correct signal misalignment?                                                                                      | 5 |
| 3. | Dete<br>time | ermir<br>es) | ning correct <i>Flow to O2 Offset</i> and <i>Flow to CO2 Offset</i> values (synchronization values/delay                       | 5 |
| 4. | Syn          | chron        | ization Values Known                                                                                                    | 6 |
| 4  | .1           | Whe          | ere to find Environmental settings and dead space volume measurements if not recorded.                                         | 6 |
|    | 4.1.         | 1            | Where are A-files stored?                                                                                                    | 7 |
|    | 4.1.         | 2            | What information does the A-file contain?                                                                                      | 7 |
| 4  | .2           | Rest         | ore System Settings to day of test conditions and Correct Synchronization Values.                                              | 8 |
|    | 4.2.         | 1            | Set General System Settings                                                                                                    | 8 |
|    | 4.2.         | 2            | Enter Day of Test Dead Space Values1                                                                                           | 0 |
|    | 4.2.         | 3            | Enter Correct Flow to O <sub>2</sub> Offset and Flow to CO <sub>2</sub> Offset values (synchronization values/<br>delay times) | 1 |
|    | 4.2.         | 4            | Enter Day of Test Environmental Conditions1                                                                                    | 1 |
| 4  | .3           | How          | v to re-run A-files to correct signal misalignment1                                                                            | 3 |
| 5. | Syn          | chron        | ization Values Unknown1                                                                                                    | 5 |
| 5  | .1           | Whe          | re to find Environmental settings and dead space volume measurements if not recorded1                                          | 5 |
|    | 5.1.         | 1            | Where are A-files stored?                                                                                                    | 6 |
|    | 5.1.         | 2            | What information does the A-file contain?1                                                                                     | 6 |
| 5  | .2           | How          | v to generate new Synchronization Values                                                                                       | 7 |
|    | 5.2.         | 1            | Set general system settings to perform Flow/Channel Signal Synchronization1                                                    | 7 |
|    | 5.2.         | 2            | Enter Day of Test Dead Space Values1                                                                                           | 9 |
|    | 5.2.         | 3            | Enter Day of Test Environmental Conditions2                                                                                    | 0 |
| 5  | .3           | Perf         | orm Flow/Channel Signal Synchronization using existing data2                                                                   | 1 |
|    | 5.3.         | 1            | How do I know if the synchronization is acceptable?2                                                                           | 2 |
| 5  | .4           | How          | <i>i</i> to re-run A-files once new delay times have been generated                                                            | 6 |

#### 1. What is Signal Alignment?

Signal alignment or synchronization refers to the temporal alignment of the flow, oxygen and carbon dioxide trace. The lag time between flow and gas signals may vary between Exhalyzer D units and may differ depending on which DSR is used. This is mainly due to differences in sample flow rate between systems but also results from subtle variances in Nafion tubing length and characteristics of the gas analyzers. Therefore the default delay values in Spiroware will not result in optimal signal alignment.

Recall that:

 $[N_2]$  is calculated from  $[O_2]$  and  $[CO_2]$ 

 $[N_2] = 100 - [0_2] - [CO_2]$ 

During the breathing cycle  $[O_2]$  and  $[CO_2]$  travel in opposite directions.

Inspiration:  $[O_2]$  increases  $\uparrow$  and  $[CO_2]$  decreases  $\checkmark$ Exhalation:  $[O_2]$  decreases  $\checkmark$  and  $[CO_2]$  increases  $\uparrow$ 

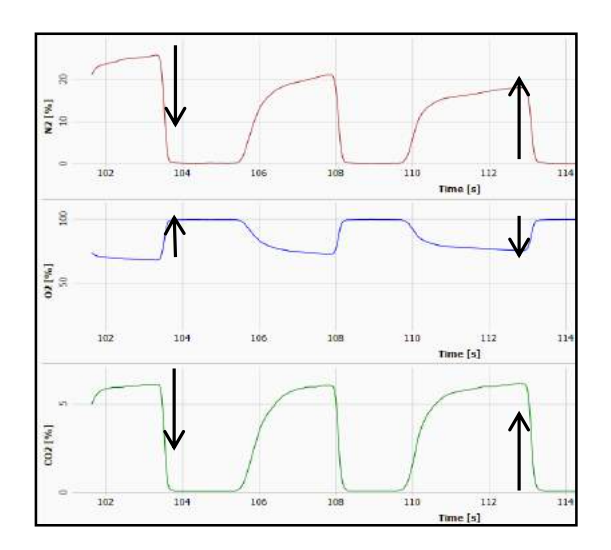

Therefore, if  $[O_2]$  and  $[CO_2]$  are out of phase with one another characteristic spikes and dips will appear in the  $[N_2]$  signal. These deflections can alter FRC calculation and measured CetN<sub>2</sub>, which in turn affects determination of end of washout and LCI measurements.

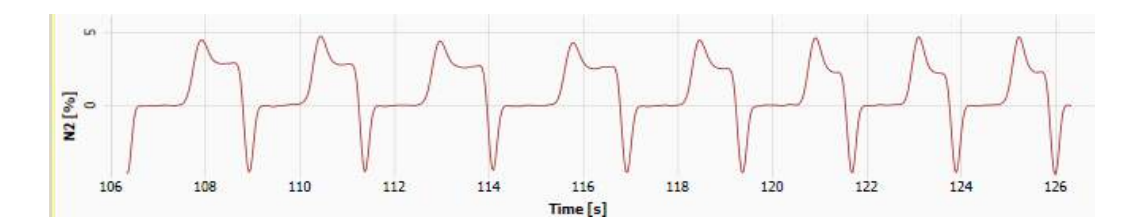

Gas and flow signals must be accurately aligned with one another in time in order to ensure precise estimation and accurate calculation of gas concentration and volume.

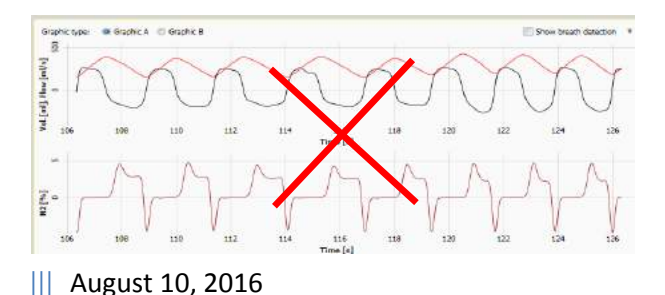

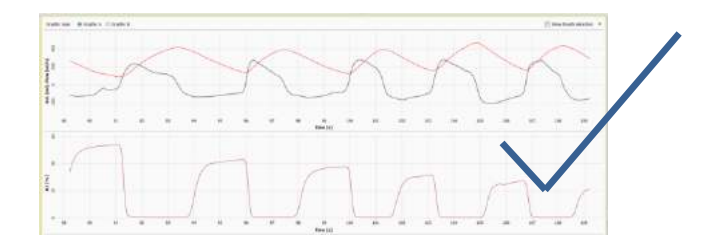

**Prior to beginning all testing**, a trained operator should have performed a number of signal alignment maneuvers to determine the "characteristic" delay of the machine, which is then saved in the system's settings. These values are found in the **Flow-to-Signal Offsets** section at the bottom of **System Settings**.

Signal alignment should then be repeated (values recorded but not saved!) every week to verify that results are within +/-10 ms of previous characteristic delay times. **See section 5.4 of the Multiple Breath Nitrogen Washout SOP.** 

| Systen       | n Settings                |                            |                          |                         |         |                  |               |         |         |                        |                    |                          |   |                   |
|--------------|---------------------------|----------------------------|--------------------------|-------------------------|---------|------------------|---------------|---------|---------|------------------------|--------------------|--------------------------|---|-------------------|
| Normative    | range normal NO [         | [dog                       |                          | V M                     | n: 200  |                  | Мак:          | 1000    |         |                        |                    |                          | 1 |                   |
| Normathie    | range elevated NO         | (ppb)                      |                          | V MI                    | n: 1000 | 1                | Max:          | 1200    |         |                        |                    |                          |   |                   |
| Normative    | range severe NO []        | ppb]                       |                          | V M                     | n: 1200 | 13               | Мак:          |         |         |                        |                    |                          |   |                   |
| Calibra      | tion                      |                            |                          |                         |         |                  |               |         |         |                        |                    |                          |   |                   |
| I Flow k     | ow-pass filtering         |                            |                          |                         |         |                  |               |         |         |                        |                    |                          |   |                   |
| Filt         | ter window size (s)       |                            |                          | 0.25                    |         |                  |               |         |         |                        |                    |                          |   |                   |
| Cu           | t-off frequency [Hz       | 1                          |                          | 2                       |         |                  |               |         |         |                        |                    |                          |   |                   |
| Latest NO    | calification may com      | centration (nom)           |                          | ,                       |         |                  |               |         |         |                        |                    |                          |   |                   |
| Labert ND    | calibration gas over      | in date:                   |                          | 2000-                   | 01-01   |                  |               |         | (very-m | M-DD)                  |                    |                          |   |                   |
| Linese no i  | canorectori guo expr      | , y child.                 |                          | 2005                    |         |                  |               |         | tree a  | (n 00)                 |                    |                          |   |                   |
| Low/High c   | concentration for O       | 2 calibration gas          | [%]                      | Min:                    | 20.94   | Max              | 100           |         |         |                        |                    |                          |   |                   |
| Valid flow r | range for large byp       | ess [mi/s]                 |                          | Minc                    | 900     | Max:             | 1300          |         |         |                        |                    |                          |   |                   |
| Valid flow : | range for small byp       | ass (ml/s)                 |                          | Min:                    | 180     | Max              | 250           |         |         |                        |                    |                          |   |                   |
|              |                           |                            |                          |                         |         |                  |               |         |         |                        |                    |                          |   |                   |
| Insert Se    | :tungs:                   |                            | 200                      |                         |         |                  |               |         |         | 10                     | O2 Response        |                          |   |                   |
| Type         | Min. Calib.<br>Flow Range | Max. Callb.<br>Flow Range  | Callb. Syringe<br>volume | Vol. Detection<br>Sens. | Deadspa | Post<br>Ice Dear | Cap.<br>space | Default | SET Sa  | ample Flow<br>prection | Time<br>correction | O2 Response-<br>Time [s] |   |                   |
| Set 1        | 90                        | 110                        | 100                      | 2                       | 2       | 3.5              |               | 0       |         | 1                      | 1                  | 0.03                     |   |                   |
| Set 2        | 450                       | 550                        | 1000                     | 15                      | 18.6    | 9.5              |               | 0       |         | 1                      | 1                  | 0.03                     |   |                   |
| Set 3        | 900                       | 1100                       | 1000                     | 25                      | 33.3    | 22               |               |         |         | ~                      | 1                  | 0.03                     |   |                   |
| Spirette     | 4000                      | 5000                       | 3000                     | 50                      | 25      | 25               |               | 0       |         | Π.                     | 10                 | 0.03                     |   |                   |
| Flow-to-     | Signal Offsets:           | Inspiration<br>Flow to CO2 | Flow to MMss             |                         |         |                  |               |         |         |                        |                    |                          |   |                   |
| 1185         | Offset [s]                | Offset [sec]               | Offset (sec)             |                         |         |                  |               |         |         |                        |                    |                          |   |                   |
| Set 1        | 0.73                      | 0.08                       | 0.83                     |                         |         |                  |               |         |         |                        |                    |                          | - |                   |
| Set 2        | 0.7                       | 0.065                      | 0.8                      |                         |         |                  |               |         |         |                        |                    |                          | 1 |                   |
| Set 3        | 0.69                      | 0.07                       | 0.8                      |                         |         |                  |               |         |         |                        |                    |                          | = | Reset to Defaults |
| Spirette     | 0.69                      | 0.07                       | 0.8                      |                         |         |                  |               |         |         |                        |                    |                          | 1 | Save              |
| Number of    | washout breaths fr        | or synchronization         | n                        | 10                      |         |                  |               |         |         |                        |                    |                          | - |                   |

The resulting **Flow to O<sub>2</sub> Offset** and **Flow to CO<sub>2</sub> Offset** values (synchronization values/delay times) represent how much the CO<sub>2</sub> and O<sub>2</sub> signals will be shifted in time during recording in order to align with flow.

#### **Examples of poor signal alignment:**

Poor signal alignment can be identified by repetitive deflections in the N<sub>2</sub> concentration trace.

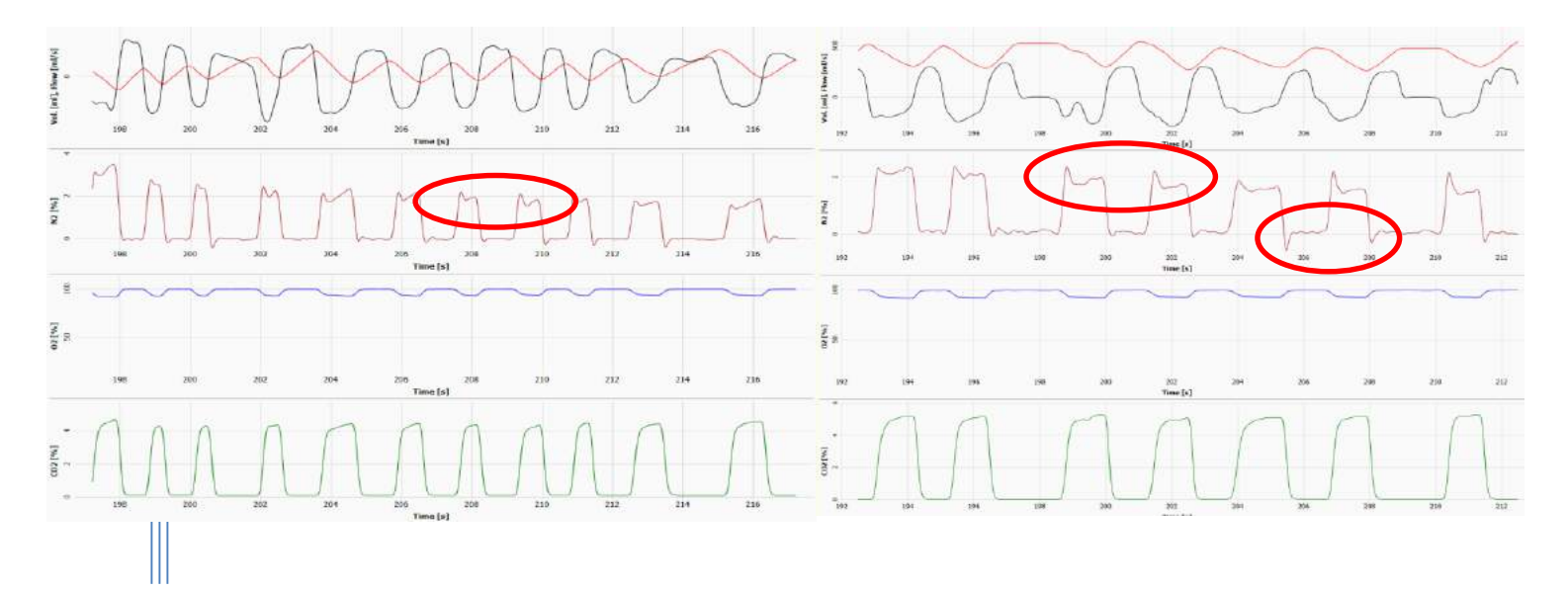

The N<sub>2</sub> signal should return to zero between breaths, and provided gas calibration has been performed, should not be a negative value (dip below zero).

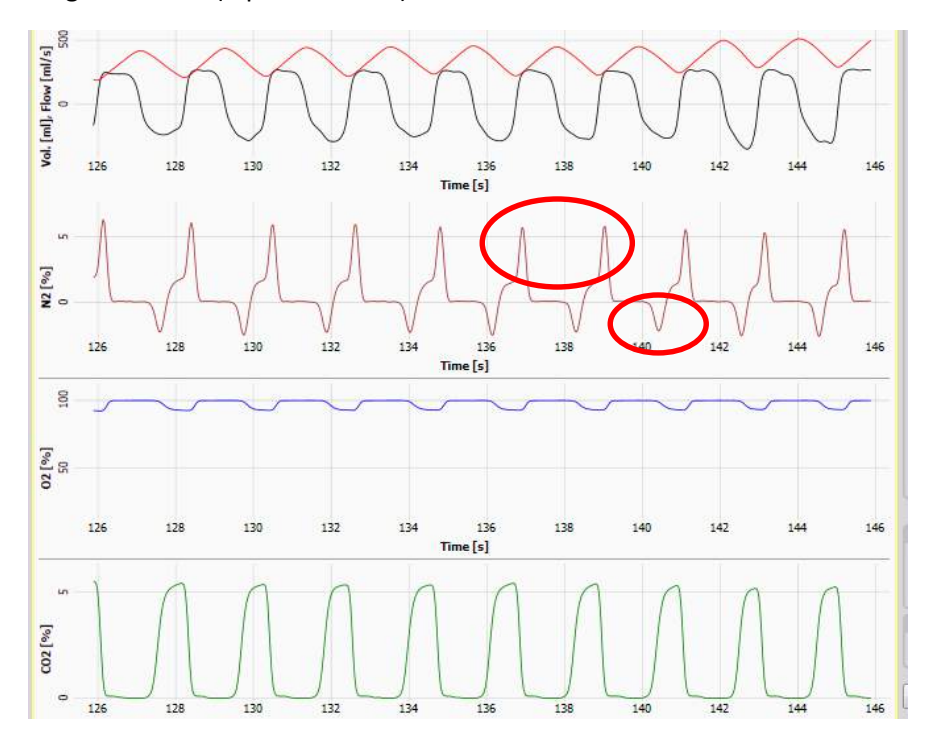

#### 2. Why is it necessary to correct signal misalignment?

Signals can occasionally become misaligned during testing. This may occur for a variety of reasons, someone may have unintentionally saved a poor synch calibration to the system settings, or possibly the subject being tested has a breathing pattern that is outside the range of values generated by operator synchronization.

Signals must be aligned in order to generate accurate MBW outcomes, therefore signal realignment must be performed before analysis can occur.

# 3. Determining correct *Flow to O*<sub>2</sub> *Offset* and *Flow to CO*<sub>2</sub> *Offset* values (synchronization values/ delay times).

Determining correct delay times depends on why the original delay values were incorrect:

- 1. Synchronization Values Known (Section 4)
  - Incorrect synchronization times were accidentally saved to system settings and need to be set back to usual settings. Values can be found in recorded in calibration log.

- Nafion tube was changed and synchronization calibration needs to be performed to determine new characteristic values.
- 2. Synchronization Values Unknown (Section 5)
  - Trials were collected using the usual synchronization settings but the signals were still misaligned.
  - Generate new values by **performing a** *Flow/Channel Signal Synchronization* with existing data.

#### 4. Synchronization Values Known

In order to properly correct signal alignment, system settings must be returned to day of test conditions and correct flow to O<sub>2</sub> Offset and flow to CO<sub>2</sub> offset values (synchronization values/ delay times) must be determined. The following values will be required:

- 1. Environmental settings: ambient temperature (°C) and pressure (hPa) from the time of test
  - Environmental values should have been recorded in a log at the time of test.
  - If values were not recorded or known, they can also be found in the subject's **A-files** (see Section 4.1).
- 2. <u>Dead space volumes:</u> corresponding to the equipment used at time of test.
  - **\*\*Study specific;** dead space settings used should be based on the study the subject is enrolled in.
  - If values were not recorded or known, they can also be found in the subject's **A-files** (see Section 4.1).

#### 3. Flow to O<sub>2</sub> and Flow to CO<sub>2</sub> Offset values (synchronization values/ delay times):

- Correct synchronization values can be:
  - 1. Found as recorded in calibration log
  - 2. Determined by performing synchronization calibration with new Nafion tubing.

## 4.1 Where to find Environmental settings and dead space volume measurements if not recorded.

Environmental conditions and other system settings from time of test are recorded within the raw data or A-file. An A-file is a text document generated for each patient recording (per trial) and contains the raw flow, O<sub>2</sub> and CO<sub>2</sub> offset (synchronization) values.

The location of A-files is specified in the System Settings.

#### 4.1.1 WHERE ARE A-FILES STORED?

- 1. Open Spiroware and navigate to the Administration menu
- 2. Open System Settings, under Sensor heading locate File of unprocessed data

| ECO MEDICS - SPIROWARE 3.1.6                                                                                                    |              |     |                           |
|----------------------------------------------------------------------------------------------------|--------------|-----|---------------------------|
| System Settings                                                                                                    |              |     | 0                         |
| Sensor                                                                                                    |              |     |                           |
| <ul> <li>CLD 88 sp is present on this machine</li> <li>Device supports auto calibration</li> <li>Exhalvzer D is present on this machine</li> </ul> | M            |     |                           |
| Device supports auto calibration<br>Serial port                                                                                                    | COM1         |     | Drive and folder location |
| File of unprocessed data                                                                                                    | /            |     | designated for A-files    |
| Target directory                                                                                                    | C:\WASHOUT   |     |                           |
| File of 61PS and Delay Corrected Data                                                                                                    |              |     |                           |
| Target directory                                                                                                    | C:\WASHOUT\b | *** |                           |
| File of decelerated BTPS and Delay Corrected                                                                                                    | Data         | ed) |                           |

3. Open the folder that contains raw data and select any A-file from the subject and test occasion you need to correct for signal misalignment. All A-files from the same test will have the same settings.

#### 4.1.2 WHAT INFORMATION DOES THE A-FILE CONTAIN?

1. Environmental Settings: Temperature and Pressure can be found in the header of the A-file.

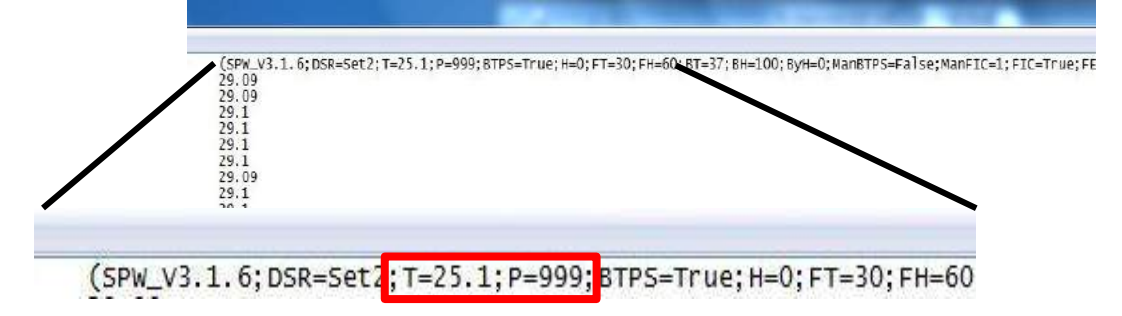

2. **Pre and post capillary dead space volumes** corresponding to the DSR used during testing can also be found in the A-file.

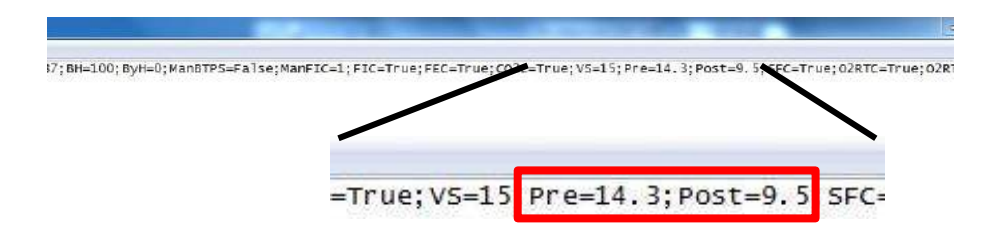

7

## 4.2 Restore System Settings to day of test conditions and Correct Synchronization Values.

All system settings influence calculation of results; ONLY delay times should be corrected and all environmental and other system settings should be restored to day of test values.

#### 4.2.1 SET GENERAL SYSTEM SETTINGS

- 1. If Exhalyzer D<sup>®</sup> system is **not actively running** (i.e. turned off) Spiroware must be set to simulator mode.
  - Right click on Ecomedics symbol in the header of the Administration page
  - Select Simulation
  - Select Enable Patient Simulator
  - Deselect Simulate in real-time

| Administration |                               |                            |
|----------------|-------------------------------|----------------------------|
| Administration | (Debugging Tools)             |                            |
|                | Simulation                    | ✓ Enable Patient Simulator |
|                | Window Sizes                  | Simulate in real-time      |
|                | Configuration  Miscellaneous  | Load and feed data file    |
|                | Refresh Panel (if applicable) |                            |
|                | Home                          |                            |

#### 2. From the Administration menu, open System Settings

| ystem Configuration                        | Patient Management                             | Device Management                                  |
|--------------------------------------------|------------------------------------------------|----------------------------------------------------|
| User Management                            | Export Data                                    | Device Status                                      |
| System Settings                            | Import multiple Patients Import single Patient | Flow / Channel Signal Synchronization              |
| Report Templates                           | Spiroware 2 Database Import                    | Device Direct Link Control                         |
| Device Calibration                         |                                                | Device Reports                                     |
| Flow Calibration                           |                                                | Flow Calibration Reports                           |
| Channel Calibration                        |                                                | Channel Calibration Reports NO Calibration Reports |
|                                            |                                                | Elow / NO Supphropization Reports                  |
| NO Zero Calibration                        |                                                |                                                    |
| NO Zero Calibration<br>NO Span Calibration |                                                | Flow / Channel Synchronization Reports             |

3. Under **Sensor** heading Ensure CLD 88 (exhaled nitric oxide (NO) analyzer) is disabled if not present on device. Ensure Exhalyzer D<sup>®</sup> is enabled (Check in the box). \*\*Note- NO analyzer is specialized hardware that is NOT standard equipment.

| Gecomedics - spiroware 3.1.6<br>System Settings                          |      | -@- |
|--------------------------------------------------------------------------|------|-----|
| Sensor                                                                   |      |     |
| CLD 88 sp is present on this machine<br>Device supports auto calibration | N    |     |
| Device supports auto calibration<br>Serial port                          | СОМ1 | ×   |

- 4. Raw data files (unprocessed data) should ALWAYS be selected but new A-files will not be created by re-running files. If desired, B, C or Breath Table data re-calculated with new settings can be saved to a folder on your local hard drive <u>provided the following settings are correct:</u>
  - Ensure that the **data type** is selected
  - Ensure that the data is mapped to an existing folder on the C:\ Drive

| ECO MEDICS - SPIROWARE 3.1.6                 |              |                    |
|----------------------------------------------|--------------|--------------------|
| System Settings                              |              | -0-                |
| Sensor                                       |              |                    |
| CLD 88 sp is present on this machine         |              |                    |
| Device supports auto calibration             | M            |                    |
| Exhalyzer D is present on this machine       |              |                    |
| Device supports auto calibration             | J            |                    |
| Serial port                                  | COM1         | ×                  |
| File of unprocessed data                     |              |                    |
| Target directory                             | C:\WASHOUT   |                    |
| File of BTPS and Delay Corrected Data        |              |                    |
| Target directory                             | C:\WASHOUT\b |                    |
| File of decelerated BTPS and Delay Corrected | i Data       |                    |
| Deceleration factor                          | 2            | (frequency: 100Hz) |
| Target directory                             | C:\WASHOUT\c |                    |
| File of Breath Table Data                    |              |                    |
| Target directory                             | C:\WASHOUT   |                    |

- 5. Ensure orientation of the flow signal is correct and automatic start and stop are disabled.
  - Scroll down in System Settings confirm Show inspiration flow positive is selected and confirm Automatic start and Automatic stop of the test are NOT selected.

| Show inspiration flow positive                                |              |
|---------------------------------------------------------------|--------------|
| Automatic start of test                                       |              |
| Automatic stop of test                                        |              |
| <ul> <li>Automatic start of washout (AND criteria)</li> </ul> |              |
| when Std. VT Insp. valid                                      |              |
| when Std. VT Exp. valid                                       |              |
| when Std. Cet CO2 valid                                       | $\checkmark$ |
| when Std. RO valid                                            | ×            |

#### 4.2.2 ENTER DAY OF TEST DEAD SPACE VALUES

- Scroll to the *Calibration* header in System Settings
- Enter the **Pre-Cap Deadspace and Post-Cap Deadspace** values that correspond to equipment used at time of test for appropriate DSR Set # (Set 2 or Set 3, depending on which set was used for the test).
- Different studies have specific values
- Press SAVE before returning to the main menu

| isert Set                                                                                                    | tings:                                                            |                                                                                                    |                                                                       |                         |                       |                        |             |                           |                                   |                          |   |                   |
|----------------------------------------------------------------------------------------------------|-------------------------------------------------------------------|----------------------------------------------------------------------------------------------------|-----------------------------------------------------------------------|-------------------------|-----------------------|------------------------|-------------|---------------------------|-----------------------------------|--------------------------|---|-------------------|
| pe                                                                                                    | Min. Calib.<br>Flow Range                                         | Max, Callb.<br>Flow Range                                                                                                    | Callb. Syringe<br>volume                                              | Vol. Detection<br>Sens. | Pre-Cap.<br>Deadspace | Post-Cap.<br>Deadspace | Default SET | Sample Flow<br>correction | O2 Response<br>Time<br>correction | O2 Response-<br>Time [s] |   |                   |
| 1                                                                                                    | 90                                                                | 110                                                                                                    | 100                                                                   | 2                       | 2                     | 3.5                    | 0           | 1                         | 1                                 | 0.03                     |   |                   |
| 2                                                                                                    | 450                                                               | 550                                                                                                    | 1000                                                                  | 15                      | 18.6                  | 9.5                    | 0           | 3                         | V                                 | 0.03                     |   |                   |
| in the second second second second second second second second second second second second second second second | ann                                                               | 1100                                                                                                    | 1000                                                                  | 255                     | 22.2                  |                        |             | 1991                      | 191                               | 0.00                     |   |                   |
| t 3                                                                                                    | 500                                                               |                                                                                                    | 1                                                                     |                         | 33.5                  | 22                     |             | N                         |                                   | 0.03                     |   |                   |
| rette<br>xw-to-Si                                                                                               | 4000                                                              | 5000                                                                                                    | 3000                                                                  | 50                      | 25                    | 25                     | 0           |                           |                                   | 0.03                     |   |                   |
| rs<br>irette<br>ow to Si<br>pe                                                                                  | 4000<br>ignal Offsets:                                            | 5000<br>Inspiration<br>Flow to CO2<br>Offset [sec]                                                                                    | Bow to MMss<br>Offset [sec]                                           | 50                      | 25                    | 25                     | 0           |                           |                                   | 0.03                     |   |                   |
| rette<br>ow to Si<br>pe<br>t 1                                                                                  | 4000<br>4000<br>Flow to O2<br>Offset [s]<br>0.73                  | 5000<br>Inspiration<br>Flow to CO2<br>Offset [sec]<br>0.08                                                                            | Flow to MMss<br>Offset [sec]<br>0.83                                  | 50                      | 25                    | 25                     | 0           |                           |                                   | 0.03                     |   |                   |
| rs<br>inette<br>ow to Si<br>pe<br>t1<br>t2                                                                      | 4000<br>ignal Offsets:<br>Flow to O2<br>Offset [s]<br>0.73<br>0.7 | Sooo<br>Inspiration<br>Flow to CO2<br>Offset [sec]<br>0.08<br>0.065                                                                   | Flow to MMss<br>Offset [sec]<br>0.83<br>0.8                           | 50                      | 25                    | 25                     | 0           |                           |                                   | 0.03                     |   |                   |
| nts<br>ow-to-Si<br>pe<br>t1<br>t2<br>t3                                                                         | 4000<br>4000<br>Flow to O2<br>Offset [s]<br>0.73<br>0.69          | Stool           5000           Inspiration           Flow to CO2           Offset [sec]           0.06           0.065           0.07 | 3000           Flow to MMss Offset [sec]           0.83           0.8 | 50                      | 25                    | 25                     | 0           |                           |                                   | 0.03                     | ĺ | Reset to Defaults |

- 4.2.3 ENTER CORRECT *FLOW TO O<sub>2</sub> OFFSET* AND *FLOW TO CO<sub>2</sub> OFFSET* VALUES (SYNCHRONIZATION VALUES/ DELAY TIMES).
  - Under the **Calibration** header in **System Settings**, Scroll to **Flow**—**to-signal Offsets** enter the correct values in the **Flow to O2** and **Flow to CO2** Offset fields for corresponding DSR.
  - Press Save.

| Flow-to-Signal | Offsets:                 |                             |                              |
|----------------|--------------------------|-----------------------------|------------------------------|
|                |                          | Inspiration                 |                              |
| Туре           | Flow to O2 Offset<br>[s] | Flow to CO2<br>Offset [sec] | Flow to MMss<br>Offset [sec] |
| Set 1          | 0.73                     | 0.08                        | 0.83                         |
| Set 2          | 0.68                     | 0.065                       | 0.68                         |
| Set 3          | 0.553                    | 0.0715                      | 0.553                        |
| Spirette       | 0.69                     | 0.07                        | 0.8                          |

#### 4.2.4 ENTER DAY OF TEST ENVIRONMENTAL CONDITIONS

- System Configuration Patient Management Device Management Export Data User Management Device Status Import multiple Patients System Settings Flow / Channel Signal Synchronizatio Import single Patient Report Templates Device Direct Link Control Spiroware 2 Database Import Device Calibration Device Reports How Calibration Reports Flow Calibration Channel Calibration Reports Channel Calibration NG Calibration Reports ND Zero Calibration Flow / NO Synchronization Reports How / Channel Synchronization Reports Environment Settings (DO/MM/YYYY)
- 1. From the Administration menu, select Environment settings

- 2. Enter the ambient Temperature and Pressure from the time of test, press **SAVE** before returning to the main menu.
  - Note do not need to press Calibrate or Update Measurements

| Environment Settings                                         | 5          | -@-                    |        |
|--------------------------------------------------------------|------------|------------------------|--------|
| Environment Measurements                                     |            |                        |        |
|                                                              |            | ligibite Resourcements |        |
| Ambient temperature [PC]                                     | 26         | Calibrate              |        |
| Atmospheric pressure [hPa]                                   | 1007.9     | California             |        |
| Manual BTPS Correction Para                                  | meters     | _                      |        |
| F 01PS correction active                                     |            |                        |        |
| Target Humidity for online values [%]                        | [o         |                        |        |
| Temperature at Flowhead [°C]                                 | 30         |                        |        |
| Ral, Humidity at Flowhaad [%]                                | 00         |                        |        |
| Body Temperature (PC)                                        | 37         |                        |        |
| Body Humidity [%]                                            | 100        |                        |        |
| Humsday at Bypass [%]                                        | 0          |                        |        |
| CO2 Correction Active<br>ATPD Correction Factor              | 1.006      |                        |        |
| Inspiratory flow Correction Active<br>BTPS Correction Factor | 1.105      |                        |        |
| Expiratory Flow Correction Active<br>BTPS Correction Factor  | 1.063      |                        |        |
| Manual ATPS to BTPS correction factor (br                    | res. only) |                        |        |
|                                                              | 13         |                        |        |
|                                                              |            |                        |        |
|                                                              |            |                        |        |
|                                                              |            |                        |        |
|                                                              |            |                        |        |
|                                                              |            |                        |        |
|                                                              |            |                        |        |
|                                                              |            |                        | Rapet  |
|                                                              |            |                        | Seve   |
|                                                              |            |                        | Cancel |

#### 4.3 How to re-run A-files to correct signal misalignment.

Now that all of the system and environmental settings have been restored to day of test and the new delay values have been saved to system settings the operator may proceed with re-running files to correct signal misalignment.

- 1. On the Select a Patient page, highlight the subject whose raw data files will be re-run
- 2. Press Reload N<sub>2</sub> A-file(s)
- 3. Find the files for be re-run (can select all at once)
- 4. Press Open.

| Select a Fatient      |        |                                                                                                    |          |
|-----------------------|--------|----------------------------------------------------------------------------------------------------|----------|
| Pilters               | (3)    |                                                                                                    |          |
| Patient List          |        |                                                                                                    | Register |
| BABMUS01112008 Baby   | Muster | 0111.2008                                                                                                    | Patie    |
| MUSHAN01012009 Muster | Hans   | 01.01.1979                                                                                                    | Edit     |
|                       |        |                                                                                                    | Ne       |
|                       |        |                                                                                                    | Reload   |
|                       |        |                                                                                                    | Reload   |
|                       |        | n 🛛                                                                                                    |          |
|                       |        | Look in: 😰 Copy 💌 🖝 🖬 🗰                                                                                                    |          |
|                       |        | A 20140717-140011-1LCL s-Set3                                                                                                    |          |
|                       |        | V Recent 4 20140717-141114-1LCL = Set3                                                                                                    |          |
|                       |        | A-20140717-143701-1LCL - Set5                                                                                                    |          |
|                       |        | Desktop                                                                                                    |          |
|                       |        | 10 million 10 million |          |
|                       |        | Documents                                                                                                    |          |
|                       |        |                                                                                                    |          |
|                       |        | y Computer                                                                                                    |          |
|                       |        |                                                                                                    |          |
|                       |        | ly Network File name: "A-20140717-140011-ILCLs-Set3.tsr" "A-20140 • Open                                                                                                    |          |
|                       |        | Places Files of type All Files (".")  Cancel                                                                                                    |          |
|                       |        |                                                                                                    |          |

3. Select Use current settings and press Confirm.

| Please select and confirm the replay settings:                                                                                                    |  |
|----------------------------------------------------------------------------------------------------|--|
| When selecting 'Settings from A-File(s)', the corresponding system settings<br>inside each A-File will be used. If an A-File does not contain system settings,<br>the current system settings will be used for this A-File. |  |
| When selecting 'Current settings', all system settings inside the A-File(s) are<br>ignored and the current system settings will be used.                                                                                    |  |
| C use settings from A+He(s)                                                                                                    |  |
| G use current settings                                                                                                    |  |
| Confirm                                                                                                    |  |

4. Select the **DSR set** to be used and press **Confirm**. Use the same set as the time of test.

- The rerun will then begin and the A-files will automatically re-play in sequence, once the rerun is complete the software will stop automatically.
- Once the re-un is complete, navigate to the Analysis Page (exactly the same as during a live test) and be sure to SAVE AS DRAFT before leaving the test occasion or the results will not be saved.
- In addition to the draft file saved at the time of test, a second draft file, with the date of the re-run, will now be visible in the subject file. **DO NOT DELETE THE ORIGINAL DRAFT FILE!**
- 5. Prior to submitting the corrected file for analysis check that the signals have now been aligned by opening the draft file, and scrolling through each trial inspecting for evidence of signal misalignment.
- If alignment is still not corrected proceed to Section 5

#### 5. Synchronization Values Unknown

In order to properly correct signal alignment, system settings must be returned to day of test conditions and correct flow to O<sub>2</sub> Offset and flow to CO<sub>2</sub> offset values (synchronization values/ delay times) must be determined. The following values will be required:

- 1. Environmental settings: ambient temperature (°C) and pressure (hPa) from the time of test
  - Environmental values should have been recorded in a log at the time of test.
  - If values were not recorded or known, they can also be found in the subject's **A-files** (see Section 5.1).
- 2. <u>Dead space volumes:</u> corresponding to the equipment used at time of test.
  - \*\*Study specific; dead space settings used should be based on the study the subject is enrolled in.
  - If values were not recorded or known, they can also be found in the subject's **A-files** (see Section 5.1).

#### 3. Flow to O<sub>2</sub> and Flow to CO<sub>2</sub> Offset values (synchronization values/ delay times):

• Synchronization values must be generated using existing raw data files.

# 5.1 Where to find Environmental settings and dead space volume measurements if not recorded.

Environmental conditions and other system settings from time of test are recorded within the raw data or A-file. An A-file is a text document generated for each patient recording (per trial) and contains the raw flow, O<sub>2</sub> and CO<sub>2</sub> offset (synchronization) values.

The location of A-files is specified in the System Settings.

#### 5.1.1 WHERE ARE A-FILES STORED?

- 1. Open Spiroware and navigate to the Administration menu
- 2. Open System Settings, under Sensor heading locate File of unprocessed data

| ECO MEDICS - SPIROWARE 3.1.6                                                                                                    |              |     |                           |
|----------------------------------------------------------------------------------------------------|--------------|-----|---------------------------|
| System Settings                                                                                                    |              |     | 0                         |
| Sensor                                                                                                    |              |     |                           |
| <ul> <li>CLD 88 sp is present on this machine</li> <li>Device supports auto calibration</li> <li>Exhalvzer D is present on this machine</li> </ul> | M            |     |                           |
| Device supports auto calibration<br>Serial port                                                                                                    | COM1         |     | Drive and folder location |
| File of unprocessed data                                                                                                    | /            |     | designated for A-files    |
| Target directory                                                                                                    | C:\WASHOUT   |     |                           |
| File of 61PS and Delay Corrected Data                                                                                                    |              |     |                           |
| Target directory                                                                                                    | C:\WASHOUT\b |     |                           |
| File of decelerated BTPS and Delay Corrected                                                                                                    | Data         | ed) |                           |

3. Open the folder that contains raw data and select any A-file from the subject and test occasion you need to correct for signal misalignment. All A-files from the same test will have the same settings.

#### 5.1.2 WHAT INFORMATION DOES THE A-FILE CONTAIN?

1. Environmental Settings: Temperature and Pressure can be found in the header of the A-file.

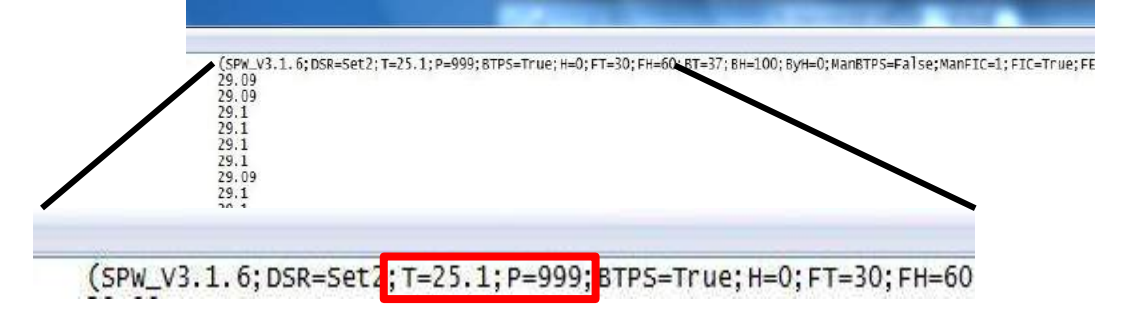

2. **Pre and post capillary dead space volumes** corresponding to the DSR used during testing can also be found in the A-file.

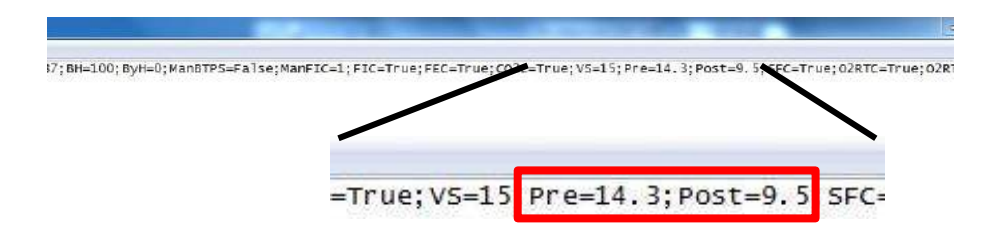

#### 5.2 How to generate new Synchronization Values

When generating new synchronization values, current system settings will influence signal synchronization algorithm, therefore all environmental and other system settings should be restored to day of test values prior to using existing data to generate alternative delay times.

5.2.1 SET GENERAL SYSTEM SETTINGS TO PERFORM FLOW/CHANNEL SIGNAL SYNCHRONIZATION

- 1. If Exhalyzer D<sup>®</sup> system is not actively running (i.e. turned off) Spiroware must be set to simulator mode.
  - Right click on Ecomedics symbol in the header of the Administration page •
  - Select Simulation •
  - Select Enable Patient Simulator
  - Deselect Simulate in real-time •

| Administration |                                |                         |                       |
|----------------|--------------------------------|-------------------------|-----------------------|
| Administration | (Debugging Tools)              |                         |                       |
|                | Simulation                     | → 🗸 Ena                 | ble Patient Simulator |
|                | Window Sizes                   | <ul> <li>Sim</li> </ul> | ulate in real-time    |
|                | Configuration<br>Miscellaneous | Loa                     | d and feed data file  |
|                | Refresh Panel (if applicab     | le)                     |                       |
|                | Home                           |                         |                       |

2. From the Administration menu, open System Settings

| System Configuration | Patient Management                   | Device Management                      |
|----------------------|--------------------------------------|----------------------------------------|
| User Management      | Export Data Import multiple Patients | Device Status                          |
| System Settings      | Import single Patient                | How / Channel Signal Synchronization   |
| Report Templates     | Spiroware 2 Database Import          | Device Direct Link Control             |
| Device Calibration   |                                      | Device Reports                         |
| Flow Calibration     |                                      | Flow Calibration Reports               |
| Channel Calibration  |                                      | Channel Calibration Reports            |
|                      |                                      | NO Calibration Reports                 |
| NO Zero Calibration  |                                      | Flow / NO Synchronization Reports      |
| NO Span Calibration  |                                      | Flow / Channel Synchronization Reports |
| Environment Sattings |                                      |                                        |

3. Under **Sensor** heading Ensure CLD 88 (exhaled nitric oxide (NO) analyzer) is disabled if not present on device. Ensure Exhalyzer D<sup>®</sup> is enabled (Check in the box). \*\*Note- NO analyzer is specialized hardware that is NOT standard equipment.

| © ECO MEDICS - SPIROWARE 3.1.6<br>System Settings                                                                                                  | co medics - spiroware 3.1.6<br>System Settings |   |
|----------------------------------------------------------------------------------------------------|------------------------------------------------|---|
| Sensor                                                                                                    |                                                |   |
| <ul> <li>CLD 88 sp is present on this machine</li> <li>Device supports auto calibration</li> <li>Fxhalvzer D is present on this machine</li> </ul> | R                                              |   |
| Device supports auto calibration<br>Serial port                                                                                                    | COM1                                           | × |

- 4. Raw data files (unprocessed data) should ALWAYS be selected but **new A-files will not be created** by re-running files. If desired, B, C or Breath Table data re-calculated with new settings can be saved to a folder on your local hard drive <u>provided the following settings are</u> <u>correct:</u>
  - Ensure that the **data type** is selected
  - Ensure that the data is mapped to an existing folder on the C:\ Drive

| ECO MEDICS - SPIROWARE 3.1.6                 |                                                                                                    |                    |
|----------------------------------------------|----------------------------------------------------------------------------------------------------|--------------------|
| System Settings                              |                                                                                                    | -@-                |
| Sensor                                       |                                                                                                    |                    |
| □ CLD 88 sp is present on this machine       |                                                                                                    |                    |
| Device supports auto calibration             |                                                                                                    |                    |
| Exhalyzer D is present on this machine       |                                                                                                    |                    |
| Device supports auto calibration             | <b>v</b>                                                                                                    |                    |
| Serial port                                  | COM1                                                                                                    |                    |
| ₩ File of unprocessed data                   |                                                                                                    |                    |
| Target directory                             | C:\WASHOUT                                                                                                    |                    |
| File of BTPS and Delay Corrected Data        |                                                                                                    |                    |
| Target directory                             | C:\WASHOUT\b                                                                                                    |                    |
| File of decelerated BTPS and Delay Corrected | Data                                                                                                    |                    |
| Deceleration factor                          | 2                                                                                                    | (frequency: 100Hz) |
| Target directory                             | C:\WASHOUT\c                                                                                                    |                    |
| File of Breath Table Data                    |                                                                                                    |                    |
| Target directory                             | C:\WASHOUT                                                                                                    |                    |
|                                              | August and a second and a second a second a second second s |                    |

- 5. Ensure orientation of the flow signal is correct and automatic start and stop are disabled.
  - Scroll down in System Settings confirm **Show inspiration flow positive is selected** and confirm **Automatic start** and **Automatic stop** of the test are **NOT selected**.

| Calculate integrated re-insp. N2 volume   |              |
|-------------------------------------------|--------------|
| Show inspiration flow positive            |              |
| Automatic start of test                   |              |
| Automatic stop of test                    |              |
| Automatic start of washout (AND criteria) |              |
| when Std. VT Insp. valid                  |              |
| when Std. VT Exp. valid                   |              |
| when Std. Cet CO2 valid                   | $\checkmark$ |
| when Std. RO valid                        | V            |
|                                           |              |

#### **5.2.2 ENTER DAY OF TEST DEAD SPACE VALUES**

- Scroll to the *Calibration* header in System Settings
- Enter the Pre-Cap Deadspace and Post-Cap Deadspace values that correspond to equipment used at time of test for appropriate DSR Set # (Set 2 or Set 3, depending on which set was used for the test).
- Different studies have specific values
- Press SAVE before returning to the main menu

| nsert Set                                                         | tings:                                                                    |                                                                             |                                                                          |                         |                       |                        |             |                           |                                   |                          |    |                   |
|-------------------------------------------------------------------|---------------------------------------------------------------------------|-----------------------------------------------------------------------------|--------------------------------------------------------------------------|-------------------------|-----------------------|------------------------|-------------|---------------------------|-----------------------------------|--------------------------|----|-------------------|
| ype                                                               | Min. Calib.<br>Flow Range                                                 | Max. Calib.<br>Flow Range                                                   | Callb. Syringe volume                                                    | Vol. Detection<br>Sens. | Pre-Cap.<br>Deadspace | Post-Cap.<br>Deadspace | Default SET | Sample Flow<br>correction | O2 Response<br>Time<br>correction | 02 Response-<br>Time [s] |    |                   |
| let 1                                                             | 90                                                                        | 110                                                                         | 100                                                                      | 2                       | 2                     | 3.5                    | 0           | 1                         |                                   | 0.03                     |    |                   |
| iet 2                                                             | 450                                                                       | 550                                                                         | 1000                                                                     | 15                      | 18.6                  | 9.5                    | 0           |                           |                                   | 0.03                     |    |                   |
| iet 3                                                             | 900                                                                       | 1100                                                                        | 1000                                                                     | 25                      | 33.3                  | 22                     |             | 1                         | 12                                | 0.03                     |    |                   |
|                                                                   |                                                                           |                                                                             |                                                                          |                         |                       |                        |             | and and                   | Stand .                           |                          |    |                   |
| pirette<br>low to S                                               | 4000<br>ignal Offsets:                                                    | 5000                                                                        | 3000                                                                     | 50                      | 25                    | 25                     | 0           |                           | Ē                                 | 0.03                     |    |                   |
| ipirette<br>low to Si                                             | 4000<br>ignal Offsets:                                                    | 5000<br>Inspiration                                                         | 3000                                                                     | 50                      | 25                    | 25                     | 0           |                           | Ē                                 | 0.03                     |    |                   |
| ipirette<br>low to Si<br>ype                                      | ignal Offscts:<br>Flow to O2<br>Offset [s]                                | 5000<br>Inspiration<br>Flow to CO2<br>Offset [sec]                          | Flow to MMss<br>Offset [sec]                                             | 50                      | 25                    | 25                     | 0           |                           |                                   | 0.03                     |    |                   |
| iprette<br>low to S<br>ype<br>et 1                                | 4000<br>ignal Offsets:<br>Flow to O2<br>Offset [s]<br>0.73                | 5000<br>Inspiration<br>Flow to CO2<br>Offset [sec]<br>0.00                  | Flow to MMss<br>Offset (sec)                                             | 50                      | 25                    | 25                     | 0           |                           | E                                 | 0.03                     |    |                   |
| ipirette<br><b>low to Si</b><br>ype<br>iet 1<br>iet 2             | 4000<br>fignal Offsets:<br>Flow to O2<br>Offset [s]<br>0.73<br>0.7        | 5000<br>Inspiration<br>Flow to CO2<br>Offset [sec]<br>0.08<br>0.065         | Flow to MMss<br>Offset [sec]<br>0.80<br>0.8                              | 50                      | 25                    | 25                     | 0           |                           |                                   | 0.03                     |    |                   |
| ipirette<br>F <b>low to Si</b><br>lype<br>let 1<br>let 2<br>let 3 | 4000<br>ignal Offsets:<br>Flow to O2<br>Offset [5]<br>0.73<br>0.7<br>0.69 | 5000<br>Inspiration<br>Flow to CO2<br>Offset [sec]<br>0.08<br>0.065<br>0.07 | 3000           Flow to MMss<br>Offset [sec]           0.83           0.8 | 50                      | 25                    | 25                     | 0           | E                         |                                   | 0.03                     | ]c | Reset to Defaults |

#### 5.2.3 ENTER DAY OF TEST ENVIRONMENTAL CONDITIONS

6. From the Administration menu, select Environment settings

| System Configuration | Patient Management          | Device Management                                  |
|----------------------|-----------------------------|----------------------------------------------------|
| User Management      | Export Data                 | Device Status                                      |
| System Settings      | Import multiple Patients    | Row / Channel Signal Synchronization               |
| Report Templates     | Spiroware 2 Database Import | Device Direct Link Control                         |
| Device Calibration   |                             | Device Reports                                     |
| Flow Celibration     |                             | Flow Calibration Reports                           |
| Channel Calibration  |                             | Channel Calibration Reports NO Calibration Reports |
| NO Zero Calibration  |                             | Flow / NO Synchronization Reports                  |
| NO Span Calibration  |                             | Flow / Channel Synchronization Reports             |
|                      |                             |                                                    |

7. Enter the ambient Temperature and Pressure from the time of test, press **SAVE** before returning to the main menu.

| chivitoninent Settings                                       | 6         | -@-                  |  |
|--------------------------------------------------------------|-----------|----------------------|--|
| invironment Measurements                                     |           |                      |  |
|                                                              |           | Ladate Resourcements |  |
| imbient temperature [°C]                                     | 26        | Calibrate            |  |
| trouphen: pressure (HPa)                                     | 1007.9    | California           |  |
| Manual BTPS Correction Parar                                 | neters    |                      |  |
| 7 BTPS correction active                                     |           |                      |  |
| Target Humidity for online values [%]                        | 0         |                      |  |
| Temperature at Flowhead [90]                                 | 30        |                      |  |
| Ral, Humidity at Rowhead [%]                                 | 60        |                      |  |
| Body Temperature [*C]                                        | 37        |                      |  |
| Body Humidity [%]                                            | 100       |                      |  |
| Humshity at Bypass [%]                                       | 0         |                      |  |
| CO2 Correction Active<br>ATPD Correction Factor              | 1.006     |                      |  |
| Inspiratory flow Correction Active<br>BTPS Correction Factor | 1.105     |                      |  |
| Expiratory Flow Correction Active<br>BTPS Correction Factor  | 1.063     |                      |  |
| Manual ATPS to BTPS correction factor (br)                   | es. only) |                      |  |
|                                                              | 1         |                      |  |

• Note – **do not** need to press Calibrate or Update Measurements

- 5.3 Perform Flow/Channel Signal Synchronization using existing data.
- 1. From the Administration menu, select Flow/Channel Signal Synchronization

| System Configuration | Patient Management          | Device Management                     |
|----------------------|-----------------------------|---------------------------------------|
| User Management      | Export Data                 | Device Status                         |
| System Settings      | Import multiple Patients    | Flow / Chennel Signal Synchronization |
|                      | Import single Patient       |                                       |
| Report Templates     | Spiroware 2 Database Import | Device Direct Link Control            |
| Device Calibration   |                             | Device Reports                        |
| Flow Calibration     |                             | How Calibration Reports               |
|                      |                             | Channel Calibration Reports           |
| Channel Calibration  |                             | NO Calibration Reports                |
| NO Zero Calibration  |                             | Flow / NO Synchronization Reports     |
| NO Span Calibration  |                             | How / Channel Synchronization Reports |
| Environment Settions |                             |                                       |

2. Select Set 2 or Set 3 depending on which DSR Set was used for testing – press Confirm

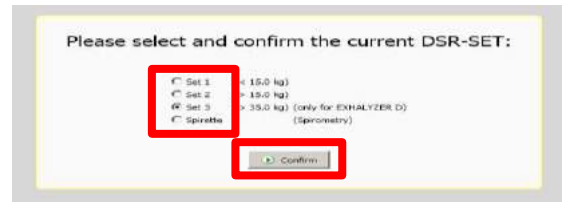

3. Select "Reload N<sub>2</sub> A-Files"

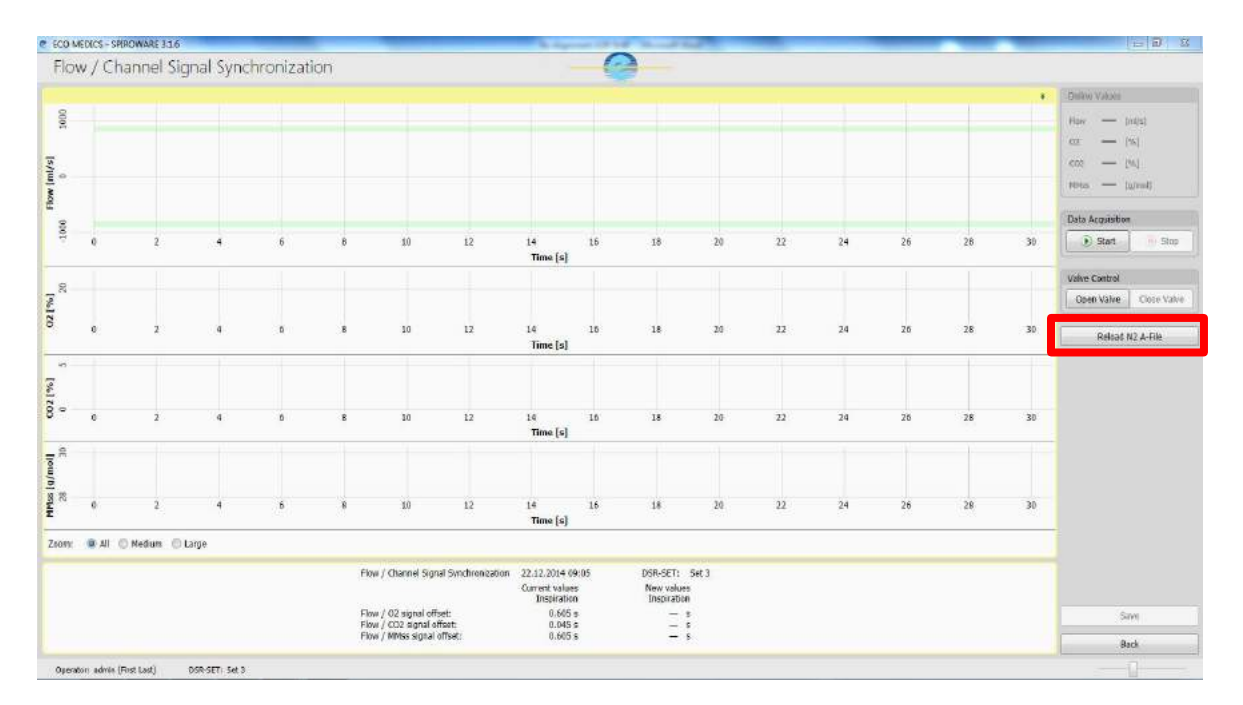

August 10, 2016

4. Select an A-file to be used to generate new delay values.

When selecting an A-file to use for synchronization please ensure the following:

- ✓ The first 10 breaths are tidal breaths; no irregular breaths
- $\checkmark$  The transition from exhalation to inspiration is smooth; no hesitations
- 5. Press Open the file will automatically start running

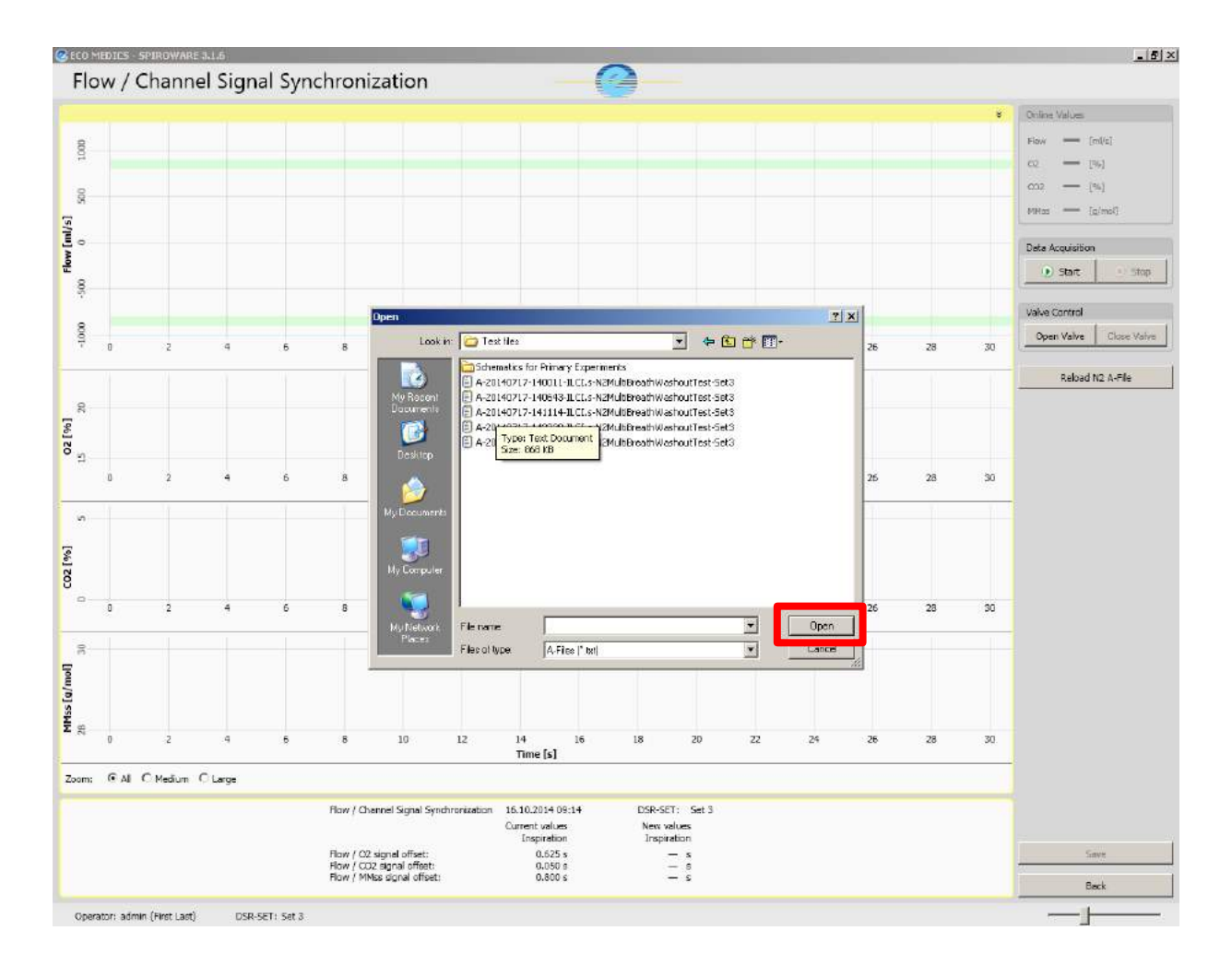

#### 5.3.1 HOW DO I KNOW IF THE SYNCHRONIZATION IS ACCEPTABLE?

#### Acceptable:

- ✓ Flow tracing clearly crosses zero during transition between inspiration and expiration for the first ten breaths of the washout.
- ✓ All gas signal marker lines (blue, red) overlap for the first ten breaths of the washout.

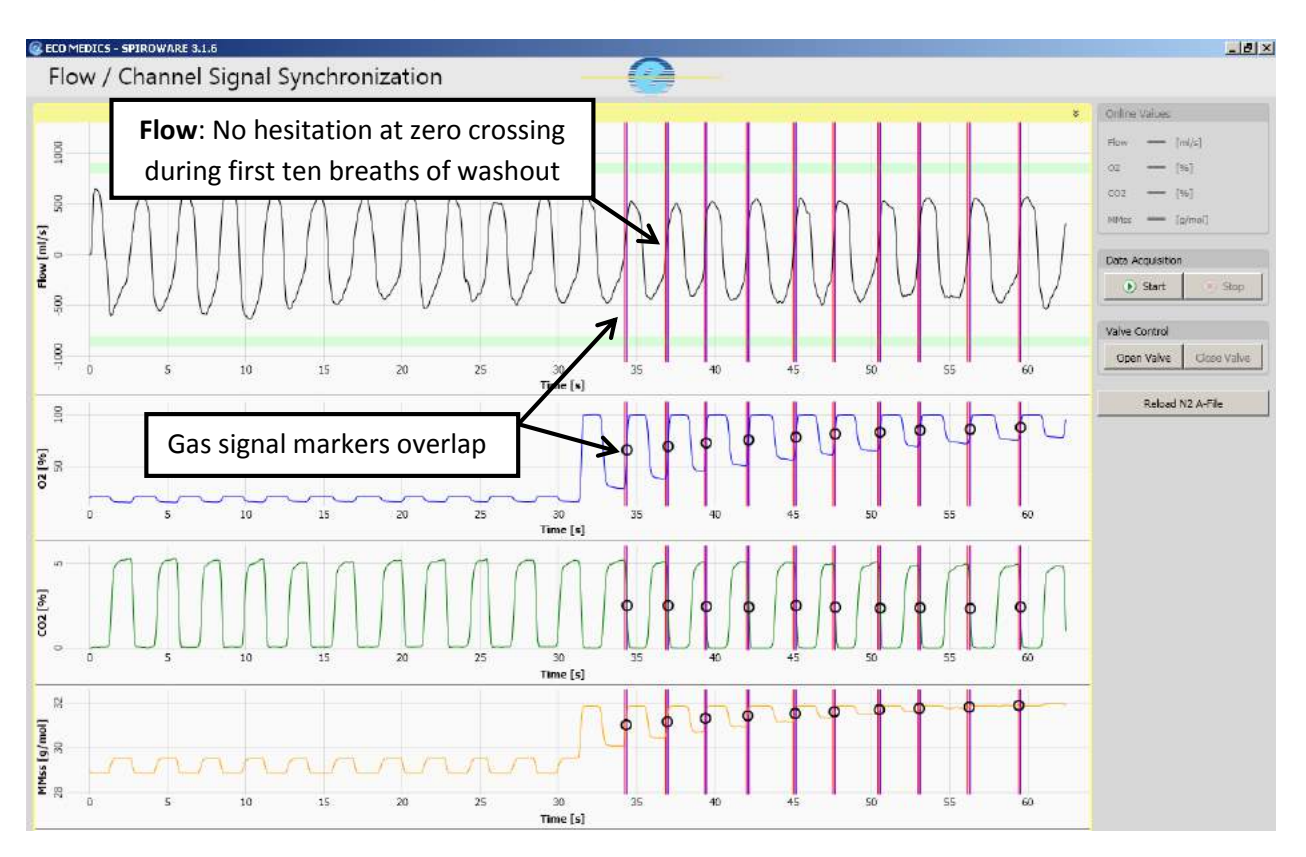

#### **Examples of acceptable synchronization**

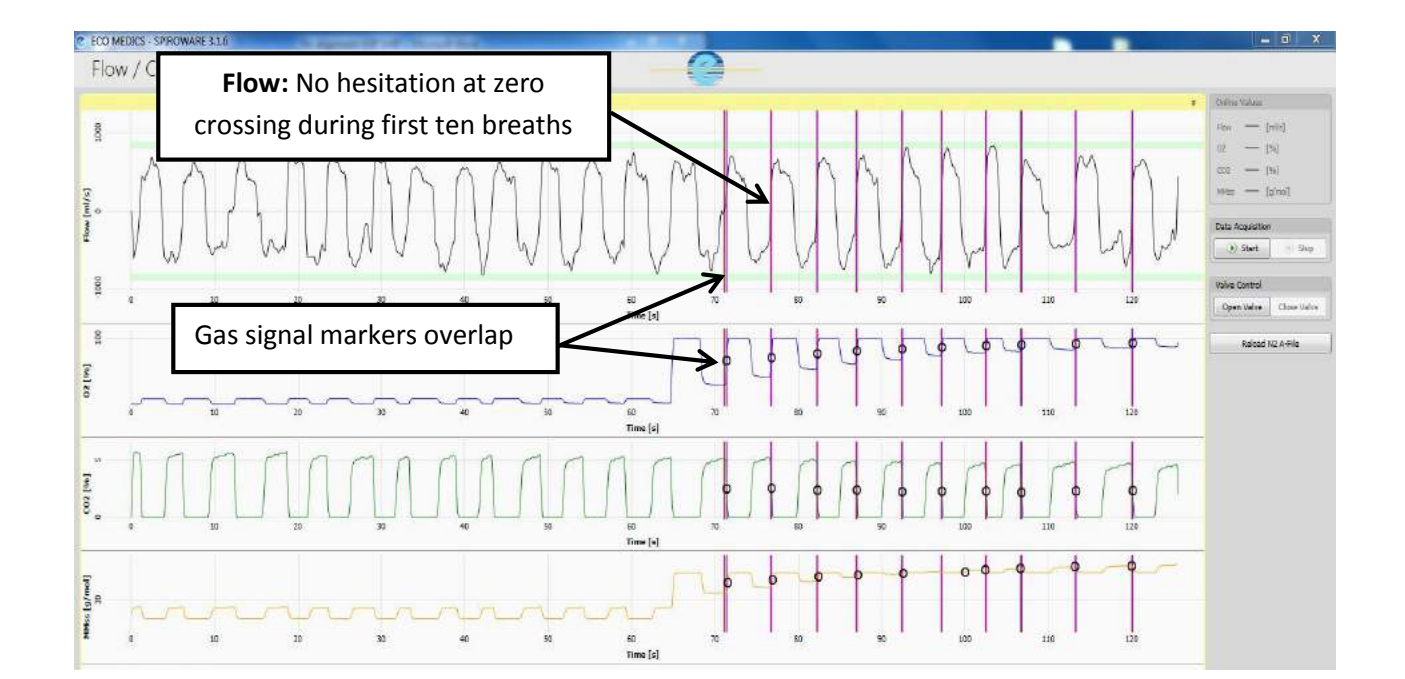

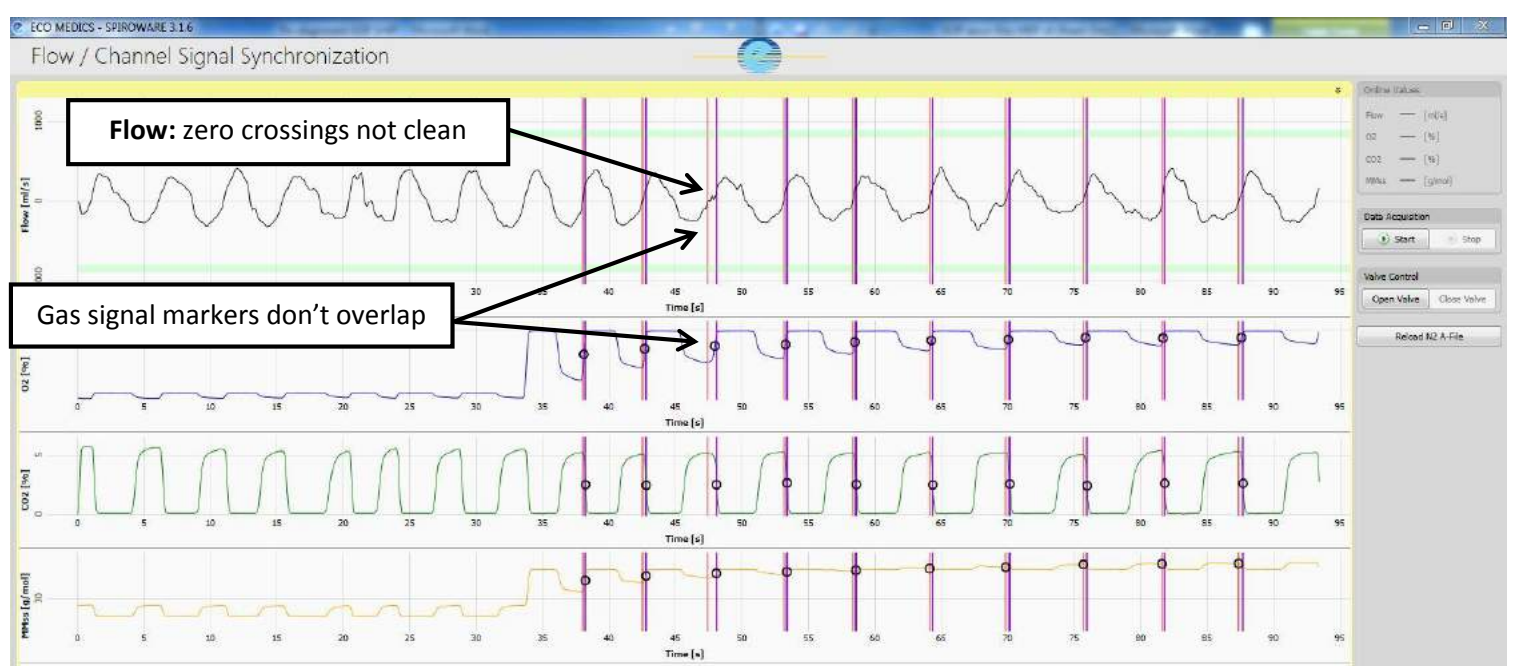

#### **Examples of unacceptable synchronization**

8. Only values generated from acceptable synchronization should be saved. If the first A-file is unacceptable select "**Reload N<sub>2</sub> A-file**" again to load the subject's next A-file. You can do this as many times as needed until an acceptable trial is found.

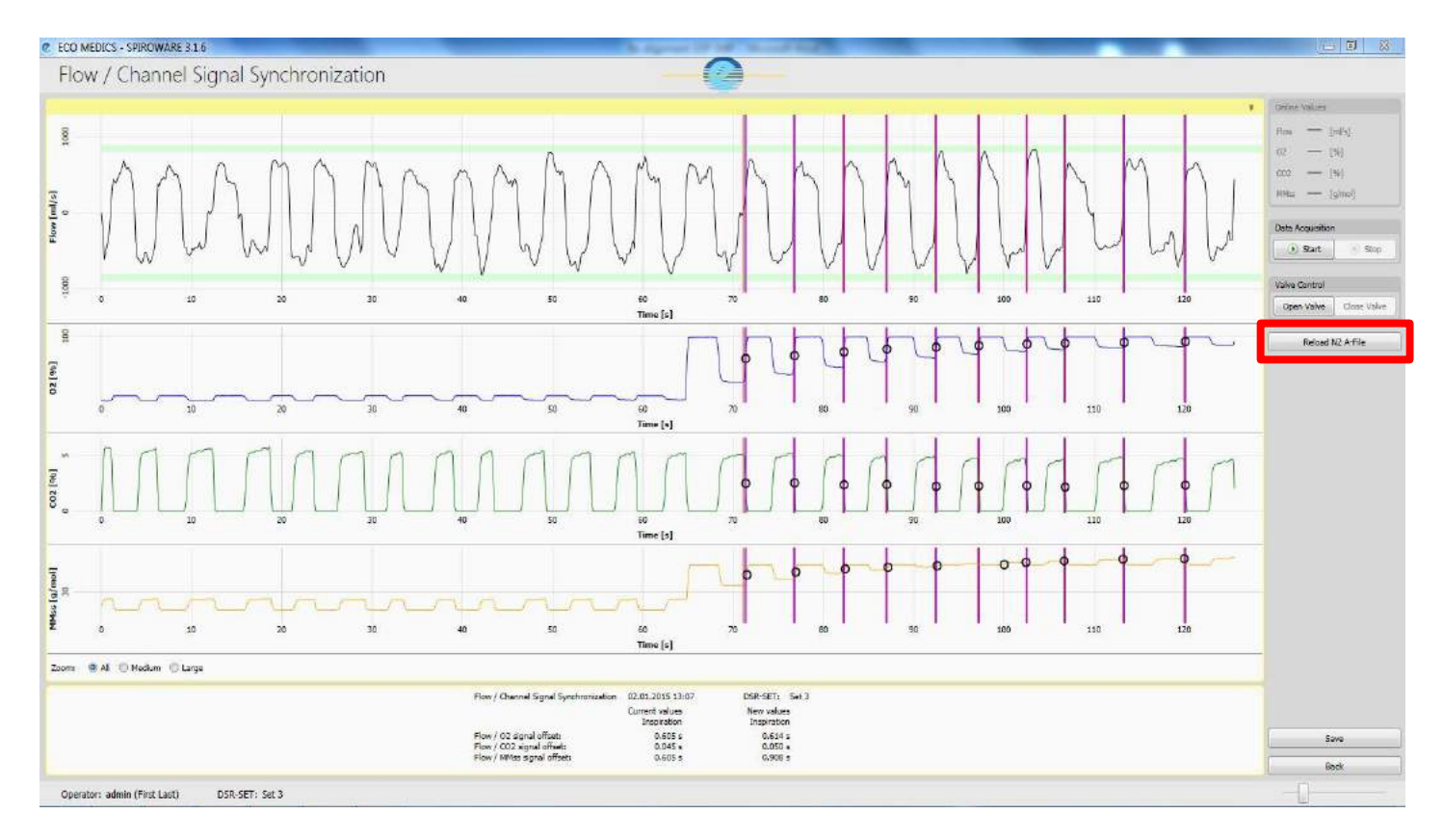

August 10, 2016

24

| @ ECO MEDICS - SPIRÓWARE 3.1.6                                                                                                    | - @ X                                                                                                    |
|----------------------------------------------------------------------------------------------------|----------------------------------------------------------------------------------------------------|
| Flow / Channel Signal Synchronization                                                                                                    |                                                                                                    |
| 1000 / Clining Synchrony Direction         1000 / Clining Synchrony Direction         1000 / Clining | Colless Values<br>Piex - [Wild]<br>co - [So]<br>(co - [N]<br>Miles - [Wind]<br>Colles Arquistion<br>Stat Soci<br>Chen Value<br>Rabod N2 A-File |
| File         Time         Open         Open <th< td=""><td></td></th<>                                                |                                                                                                    |
| Zoom & AI C Modum C Large                                                                                                    |                                                                                                    |
| How / Channel Signal Synchronization 00.01.2015 12107 DSA-SETI Set 3<br>Current values New values<br>Incention Inspiration                                                                                                    |                                                                                                    |
| Plow / C2 Japrilar (Block) 0.456 s 0.454 s<br>Plow / C22 spanil affects 0.0459 s                                                                                                    | Save                                                                                                    |
| Plan / PMAx symil officet: 0.005 x 0.305 x                                                                                                    | Back                                                                                                    |
| Operator: admin (First Last) DSR-SET: Set 3                                                                                                    |                                                                                                    |

9. Once an acceptable trial is found, press <u>save</u>; the newly generated numbers will then be saved in System Settings.

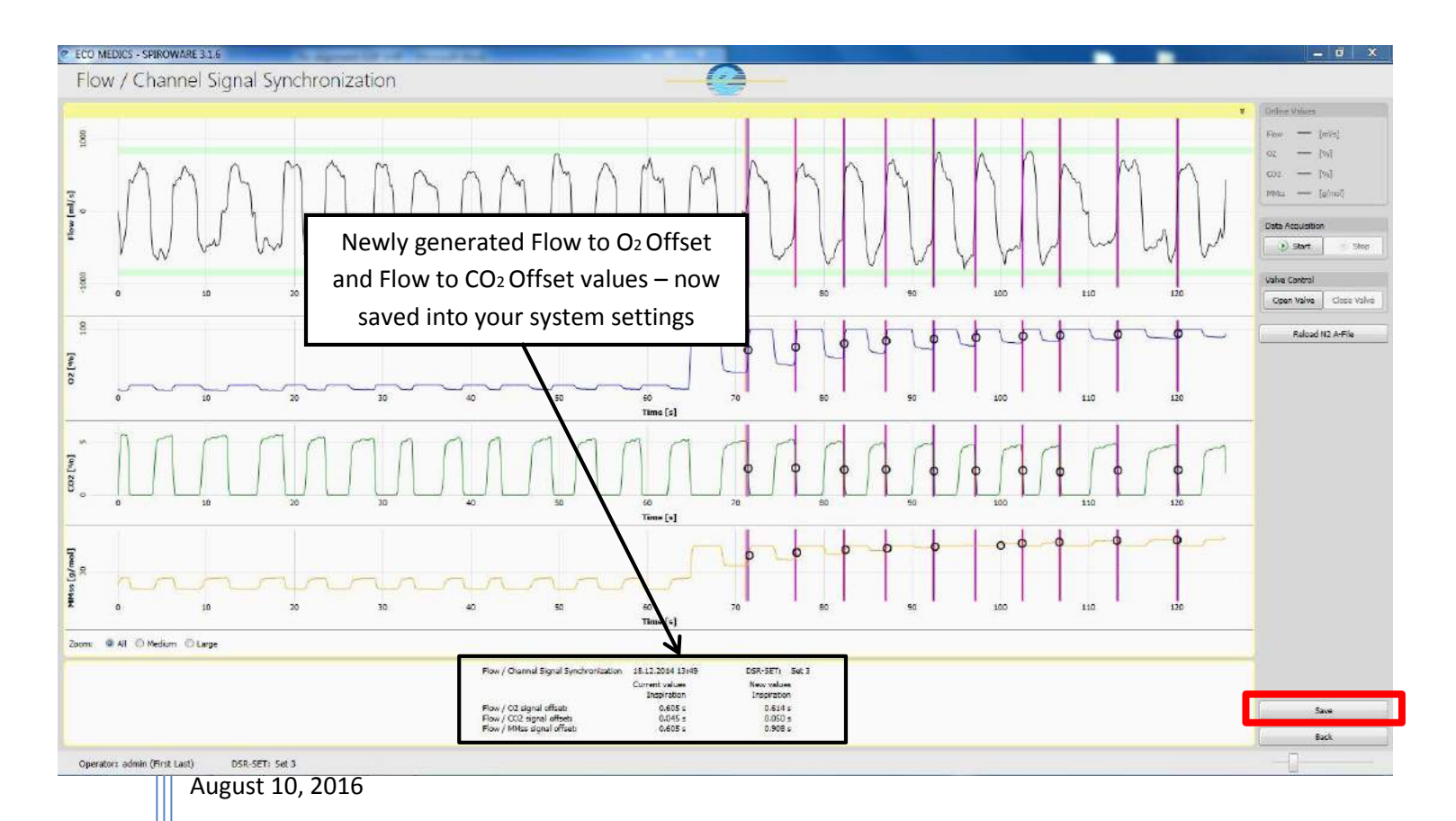

#### 5.4 How to re-run A-files once new delay times have been generated.

Now that all of the system and environmental settings have been restored to day of test and the new delay values have been saved to system settings the operator may proceed with re-running files to correct signal mis-alignment.

- 5. On the Select a Patient page, highlight the subject whose raw data files will be re-run
- 6. Press Reload N<sub>2</sub> A-file(s)
- 7. Find the files for be re-run (can select all at once)
- 8. Press Open.

| Select a Patient      |        |                                                                                                    |                                                |              |            |
|-----------------------|--------|----------------------------------------------------------------------------------------------------|------------------------------------------------|--------------|------------|
| Pilters               | (3)    |                                                                                                    |                                                |              |            |
| Patient List          |        |                                                                                                    |                                                |              | Register   |
| BABMUS01112008 Baby   | Muster | 91.11.2008                                                                                                    |                                                |              | Patier     |
| MUSHAN01012009 Muster | Hans   | 01.01.2012                                                                                                    |                                                |              | Edit       |
|                       |        |                                                                                                    |                                                |              | Ner        |
|                       |        |                                                                                                    |                                                |              | Raload     |
|                       |        |                                                                                                    |                                                |              | 2 Reload I |
|                       |        | )pen                                                                                                    |                                                | ? 🔀          |            |
|                       |        | Look in: Dopy                                                                                                    | • •                                            | 60 df 🔟 -    |            |
|                       |        | A-201407                                                                                                    | 17-140011-1LCL s-Set3<br>17-140643-1LCL s-Set3 |              |            |
|                       |        | My Recent A-201407<br>Documents A-201407                                                                                                    | 17-141114-1LCL = Set3 3                        |              |            |
|                       |        | A-201407                                                                                                    | 17-143701-1LCL s-Set3                          |              |            |
|                       |        | Desklop                                                                                                    |                                                |              |            |
|                       |        | 2 De la constante de la constante de la consta |                                                |              |            |
|                       |        | My Documents                                                                                                    |                                                |              |            |
|                       |        |                                                                                                    |                                                |              |            |
|                       |        | My Computer                                                                                                    |                                                |              |            |
|                       |        |                                                                                                    |                                                |              |            |
|                       |        | My Network File name:<br>Places                                                                                                    | "A-20140717-140011-ILCI.s-Set3.tw" "A-         | 20140 V 0pen | 4          |
|                       |        | Files of type                                                                                                    | All Files (".")                                | Cancel       |            |
|                       |        |                                                                                                    |                                                |              |            |

10. Select Use current settings and press Confirm.

| Please select and confirm the replay settings:                                                                                                    |                                                                                                    |
|----------------------------------------------------------------------------------------------------|----------------------------------------------------------------------------------------------------|
| When selecting 'Settings from A-File(s)', the corresponding system settings<br>inside each A-File will be used. If an A-File does not contain system settings,<br>the current system settings will be used for this A-File. |                                                                                                    |
| When selecting 'Current settings', all system settings inside the A-File(s) are<br>ignored and the current system settings will be used.                                                                                    |                                                                                                    |
| C use settings from 4-Fie(s)<br>€ use current settings                                                                                                    |                                                                                                    |
| Confirm                                                                                                    |                                                                                                    |
|                                                                                                    | Please select and confirm the replay settings:<br>When selecting 'Settings from A-File(s)', the corresponding system settings<br>inside each A-File will be used. If an A-File does not contain system settings,<br>the current system settings will be used for this A-File.<br>When selecting 'Current settings', all system settings inside the A-File(s) are<br>ignored and the current system settings will be used.<br>C use settings from A-File(s)<br>C use current settings<br>D corrent |

11. Select the **DSR set** to be used and press **Confirm**. Use the same set as the time of test.

| Please select ar | nd confirm the current DSR-SE      | ET: |
|------------------|------------------------------------|-----|
| 0.000            | (c 15 0 km)                        |     |
| C Set 2          | (> 15.0 kg)                        |     |
| C Set 3          | (> 35.0 kg) (only for EXHALYZER D) |     |
| C Spire          | tte (Spirometry)                   |     |
|                  |                                    |     |
|                  | <ul> <li>Confirm</li> </ul>        |     |

- The rerun will then begin and the A-files will automatically re-play in sequence, once the rerun is complete the software will stop automatically.
- Once the re-un is complete, navigate to the Analysis Page (exactly the same as during a live test) and be sure to SAVE AS DRAFT before leaving the test occasion or the results will not be saved.
- In addition to the draft file saved at the time of test, a second draft file, with the date of the re-run, will now be visible in the subject file. **DO NOT DELETE THE ORIGINAL DRAFT FILE!**
- 12. Prior to submitting the corrected file for analysis check that the signals have now been aligned by opening the draft file, and scrolling through each trial inspecting for evidence of signal misalignment.
- If alignment is still off, repeat synchronization procedure using a different A-file